## ТАСКОМБАНК

# Сервис «Депозиты» для корпоративных клиентов в АРМ Web-Банкинг для юр. лиц и ЦФК

Руководство пользователя

ООО «ДБО Софт»

(версия 2.0.23.9.78)

ООО «ДБО Софт», 2017

## Общее описание сервиса

Сервис «Депозиты» представляет собой дополнительный сервис системы «iBank 2 UA», который предоставляет возможность корпоративным клиентам и управляющим организациям (ЦФК) получать оперативную информацию о своих банковских депозитах, формировать выписки по депозитным счетам и формировать запросы на транш.

В рамках сервиса «Депозиты» поддерживается работа клиентов со следующими депозитными продуктами банка:

- «Генеральный договор банковского вклада» — инструмент депозитного обслуживания, который позволяет неоднократно размещать вклады на определенный срок при минимальном оформлении дополнительных документов. Подключение продукта возможно только при личном посещении клиентами отделений банка.

- «Текущий +» — в рамках которого клиентам открываются текущие счета с более широкими по сравнению с другими текущими счетами возможностям. Договора на открытие таких счетов и пользование ими заключаются при личном посещении клиентами отделений банка.

Сервис «Депозиты» включает в себя следующий функционал:

1. Отчет «Ваши депозиты» — предоставляет подробную информацию об открытых и закрытых депозитах клиента.

2. Отчет «История изменения процентной ставки» — показывает в какие периоды времени и в каком размере происходили изменения процентной ставки по депозитному договору.

3. Отчет «Выписка по депозитному счету» — предоставляет информацию о движении средств в рамках депозитного счета.

4. Документ «Пополнение депозита в нац. валюте» - документ (Гривневое платежное поручение), автоматически генерируемое системой для пополнения выбранного клиентом депозита.

5. Документ «Запрос на размещение транша» — документ, предоставляющий возможность клиенту формировать запросы на размещение средств в рамках депозитных продуктов, согласно заключенных с клиентом договоров.

Сервис «Депозиты» реализован для корпоративных клиентов и управляющих организаций (ЦФК) в модуле Web-Банкинг.

## Отчет «Ваши депозиты»

Отчет «Ваши депозиты» предоставляет сводную информацию об открытых и закрытых депозитных договорах клиента. Договор называется закрытым, если срок его действия истек.

Для формирования отчета необходимо выбрать пункт меню «Депозиты - Ваши депозиты». По умолчанию отчет формируется по открытым депозитам клиента. Для формирования отчета по закрытым депозитам необходимо перейти на вкладку Закрытые.

Внешний вид сформированного отчета представлен на рис. 1.

| Ваши д         | епозиты                                  |                   |               |      |          |              |                     |
|----------------|------------------------------------------|-------------------|---------------|------|----------|--------------|---------------------|
| ОТКРЫТЫЕ       | ЗАКРЫТЫЕ                                 |                   |               |      |          |              |                     |
| открыто        | СЧЕТ                                     | НАИМЕНОВАНИЕ      | остаток       | ВАЛ. | % СТАВКА | НЕВЫПЛ. %    | МИН. ПОПОЛНЕНИЕ     |
| 01.01.2016     | 26003569071001/<br>260035690710010011234 | Депозит "Копилка" | 250 000.00    | UAH  | 10.56    | 2 500.05     | 10 000.00           |
| 23.10.2017     | 2625911111111/<br>26259111111110011234   | Депозита "НОВЫЙ"  | 50 000 500.00 | UAH  | 13.056   | 50 500.05    | 121 000.00          |
|                |                                          |                   |               |      |          |              |                     |
| Итого счетов в | UAH - 2 на сумму 500 25                  | 0 500.00          |               |      |          | Невыпл. % на | CVMMV 53 000.10 UAH |

## Рис. 1. Список открытых депозитов

Сформированный отчет представляет собой список открытых или закрытых депозитов клиента. Для каждого депозита в списке отображается следующая информация: дата открытия депозита, номер депозитного счета и номер соответствующего субсчета, наименование депозитного договора, текущая сумма депозита, символьный код валюты депозита, размер процентной ставки по депозиту, сумма начисленных по процентной ставке и невыплаченных денежных средств, минимально допустимая сумма пополнения депозита.

В нижней части страницы отображается сгруппированная по валютам итоговая информация о депозитах клиента: общая сумма всех депозитов и общая сумма невыплаченных процентов по всем депозитам в одной валюте. Для иностранных валют данные суммы отображаются также в гривневом эквиваленте.

Над отчетом доступны следующие операции:

- Сортировка списка записей (сортировка выполняется при клике левой кнопкой мыши по названию столбца в списке);

- Печать отчета на принтер (осуществляется по кнопке «Печать» на панели инструментов);

- Просмотр подробной информации о депозите (см. ниже в подразделе «Просмотр подробной информации о депозите»).

## Просмотр подробной информации о депозите

Для просмотра подробной информации о депозите необходимо щелкнуть левой кнопкой мыши по нужному депозиту в списке. В результате будет выполнен переход на страницу с экранной формой подробной информации о депозите – информация на странице доступна только для просмотра (см. рис. 2).

| Депозит дани                                                                                                   |                                     |                                                       | туальны на 1                       | 18.10.2017 | 7 00:00    |
|----------------------------------------------------------------------------------------------------|-------------------------------------|-------------------------------------------------------|------------------------------------|------------|------------|
| Название                                                                                                    |                                     |                                                       |                                    |            |            |
| Депозит 'Копил                                                                                                 | ка'                                 |                                                       |                                    |            |            |
| Договор                                                                                                    |                                     |                                                       |                                    | % ставка   |            |
| Дог.№195224/К                                                                                                  | (дГ                                 |                                                       |                                    | 10.56      |            |
| Открыто                                                                                                    | Дата изъятия                        | 1                                                     |                                    | Срок в дн  | ях         |
| 01.01.2016                                                                                                    | 28.12.2018                          |                                                       |                                    | 730        |            |
| Счет                                                                                                    |                                     |                                                       |                                    |            |            |
| 262591111111                                                                                                   | 1/262591111                         | 11111001                                              | 1234                               |            |            |
|                                                                                                    |                                     |                                                       |                                    |            |            |
| Текущий остаток                                                                                                | :                                   |                                                       |                                    |            |            |
| Текущий остаток<br>250 000.00                                                                                  | UA                                  | н →                                                   | 250 000.0                          | 0          | UAH        |
| Текущий остаток<br>250 000.00<br>Невыплаченные                                                                 | :<br>UA<br>%                        | н →                                                   | 250 000.0                          | 0          | UAH        |
| Текущий остаток<br>250 000.00<br>Невыплаченные<br>2 500.05                                                     | :<br>UA<br>%<br>UA                  | H →<br>H →                                            | 250 000.0                          | 0          | UAH        |
| Текущий остаток<br>250 000.00<br>Невыплаченные<br>2 500.05<br>Сумма по догово                                  | с.<br>VA<br>%<br>VA                 | н →<br>н →                                            | 250 000.0                          | 0          | UAH        |
| Текущий остаток<br>250 000.00<br>Невыплаченные<br>2 500.05<br>Сумма по догово<br>250 000.00                    | с.<br>VA<br>%<br>UA<br>РУ<br>UA     | $H \rightarrow$<br>$H \rightarrow$<br>$H \rightarrow$ | 250 000.0<br>2 500.05<br>250 000.0 | 0          | UAH<br>UAH |
| Текущий остаток<br>250 000.00<br>Невыплаченные<br>2 500.05<br>Сумма по догово<br>250 000.00<br>Минимальная сул | %<br>UA<br>ру<br>UA<br>мма пополнен | н →<br>н →<br>н →                                     | 250 000.0<br>2 500.05<br>250 000.0 | 0          | UAH<br>UAH |

Рис. 2. Экранная форма подробной информации о депозите

Из экранной формы подробной информации о депозите доступны следующие операции:

- Просмотр истории изменения процентной ставки (по линку «% ставка» - подробнее см. в разделе «Отчет «История изменения процентной ставки»);

- Пополнение депозита (осуществляется по кнопке «Пополнить» на панели инструментов - подробнее см. в разделе «Документ «Пополнение депозита в нац.валюте»);

- Получение выписок по депозитному договору (осуществляется по кнопке «Выписка по договору» на панели инструментов - подробнее см. в разделе «Выписки по депозитному договору»);

- Создание запроса на выдачу транша (осуществляется по кнопке «Транш» на панели инструментов - подробнее см. в разделе «Документ «Запрос на размещение транша»).

## Отчет «История изменения процентной ставки»

История изменения процентной ставки отображает, в какие периоды времени происходили изменения размера процентной ставки по депозиту.

Для формирования отчета необходимо в экранной форме подробной информации о депозите нажать на ссылку «% ставка». При наличии истории изменения процентных ставок будет выполнен переход на страницу «История изменения процентной ставки» (см. рис. 3) со списком процентных ставок, в противном случае на экране появится соответствующее сообщение об ошибке.

## История изменения процентной ставки

| НАЧАЛО ДЕЙСТВ. 🔨 | КОНЕЦ ДЕЙСТВ. | РАЗМЕР СТАВКИ, % |
|------------------|---------------|------------------|
| 01.01.2016       | 30.05.2016    | 10.05            |
| 31.05.2016       | 28.12.2018    | 10.56            |

## Рис. 3. Отчет «История изменения процентной ставки»

Для каждой процентной ставки в списке отображается следующая информация: дата начала периода действия процентной ставки, дата окончания действия процентной ставки и размер процентной ставки.

Над отчетом доступны следующие операции:

- Сортировка списка записей (сортировка выполняется при клике левой кнопкой мыши по названию столбца в списке);

- Печать отчета на принтер (осуществляется по кнопке «Печать» на панели инструментов).

## Отчет «Выписка по депозитному договору»

Данный отчет предоставляет информацию о движении средств в рамках депозитного счета.

Для формирования отчета необходимо выполнить следующие действия:

1. На странице с экранной формой подробной информации о депозите нажать кнопку «Выписка по договору» на панели инструментов. В результате будет выполнен переход на страницу «Выписка по деп. счету».

2. Указать период получения отчета. Для этого необходимо в поля «Период с» и «по» ввести вручную или выбрать с помощью календаря нужный диапазон дат. По умолчанию отчет формируется с даты открытия депозита и по текущую дату.

3. Нажать кнопку «Получить».

Внешний вид сформированного отчета представлен на рис. 4.

| Выписка по деп. счету                                   |                               |
|---------------------------------------------------------|-------------------------------|
| Данные актуальны на 23.10.2017 00:00                    |                               |
| 2625911111111 UAH → Период с 23.11.2017 🗰 по 27.11.2017 | Получить                      |
| ДАТА ОПЕР. А НАЗВАНИЕ ОПЕРАЦИИ                          | СУММА % СТАВКА ДНЕЙ НАЧИСЛ. % |
| 23.11.2017 Выплата процентов по депозиту                | 30 000.00 10.56 2             |

Рис. 4. Список операций по депозитному договору

Сформированный отчет представляет собой список операций по депозитному счету. Для каждой операции в списке отображается следующая информация: дата проведения операция, название операции, сумма операции, размер % ставки депозита и количество дней, за которое произошло начисление процентов.

Над отчетом доступны следующие операции:

- Сортировка списка записей (сортировка выполняется при клике левой кнопкой мыши по названию столбца в списке);

- Печать отчета на принтер (осуществляется по кнопке «Печать» на панели инструментов);

- Просмотр подробной информации об операции. Для просмотра подробной информации об операции необходимо щелкнуть левой кнопкой мыши по нужной записи в списке. В результате будет выполнен переход на страницу с экранной формой подробной информации об операции – информация на странице доступна только для просмотра (см. рис. 5).

| Информация об                                                   | операции                                                       |
|-----------------------------------------------------------------|----------------------------------------------------------------|
| Дата операции                                                   | Депозитный счет                                                |
| 23.11.2017                                                      | 2625911111111                                                  |
| Название операции                                               |                                                                |
| Выплата процентов по депозиту                                   | 1                                                              |
| Сумма                                                           | % ставка                                                       |
| 30 000.00                                                       | UAH 10.56                                                      |
| Грн. экв.                                                       |                                                                |
| 30 000.00                                                       |                                                                |
| Период начисления процентов                                     |                                                                |
| с 01.11.2017 по 30.11.2017                                      | 7 дней в периоде 30                                            |
| Назначение платежа                                              |                                                                |
| Выплата процентов по депозиту<br>- 30.11.2017 в рамках договора | / "Копилка" за период 01.11.2017<br>№1954224/ГдК от 01.01.2016 |

Рис. 5. Экранная форма подробной информации об операции

## Документ «Пополнение депозита в нац.валюте»

В рамках сервиса «Депозиты» клиенты имеют возможность пополнения своих депозитов. Пополнение депозита возможно только для вкладов в украинских гривнах, для которых на стороне Банка разрешено пополнение. При пополнении депозитного счета создается гривневое платежное поручение, в котором средства списываются с текущего счета клиента на его депозитный счет.

Для пополнения депозита необходимо выполнить следующие действия:

1. На странице с экранной формой подробной информации о депозите нажать кнопку «Пополнить» на панели инструментов. В результате будет выполнен переход на страницу «Пополнение депозитного счета» (см. рис. 6).

2. В поле «Сумму пополнения» ввести сумму пополнения депозита. По умолчанию поле заполняется минимальной суммой пополнения депозита и введенная сумма не должна быть меньше минимальной суммы.

3. В поле «с моего счета» выбрать гривневый счет, с которого будут списываться средства для пополнения депозиты. Для каждого счета в списке отображается его номер, а также наименование счета (если оно задано).

| Пополнени           | е депозитного счета  |
|---------------------|----------------------|
| Пополнение счета по | депозитному договору |
| Депозит 'Копилка'   |                      |
| Сумму пополнения    |                      |
| 10 000.00           | UAH                  |
| перечислить на счет |                      |
| 2625911111111       |                      |
| с моего счета       |                      |
| 26251678895623 ¥    |                      |

Рис. 6. Страница пополнения депозитного счета

4. Нажать кнопку «Платеж» на панели инструментов. В результате будет выполнен переход на страницу результатов (см. рис. 7).

# Пополнение депозитного счета

| ДЕЙСТВИЕ                                                                                                    | РЕЗУЛЬТАТ |
|----------------------------------------------------------------------------------------------------|-----------|
| Пополнение деп. счета №26259111111111 : сформировано Гривневое платежное поручение №72 на сумму 10 000.00 UAH | ok        |

## Рис. 7. Страница результатов пополнения депозитного счета

Созданное «Гривневное платежное поручение» для пополнения депозита клиент может найти по номеру на ветке «Гривневые документы - Платежное поручение». Над документом клиенту доступны действия, аналогичные всем документам данной ветки.

## Документ «Запрос на размещение транша»

В рамках сервиса «Депозиты» клиенты имеют возможность подать запрос на размещение транша в рамках депозитных продуктов, по которым у клиента имеются заключенные договора. Подать запрос на размещение транша возможно только если у клиента есть право на документ «Запрос на размещение транша» и есть хотя бы один депозитный договор, в рамках которого разрешено размещать транши.

Для подачи запроса на размещение транша необходимо выполнить следующие действия:

1. На странице с экранной формой подробной информации о депозите нажать кнопку «Транш» на панели инструментов или на ветке «Депозиты – Запрос на транш» нажать кнопку «Создать» на панели инструментов. В результате будет выполнен переход на страницу создания документа «Запрос на размещение транша» (см. рис. 8).

2. В поле «Договор» выбрать один из доступных депозитных договоров в рамках которого необходимо подать запрос на размещение транша. В результате чего:

- также заполнятся следующие поля:

- ✓ «Номер» номером выбранного депозитного договора;
- ✓ «от» датой начала действия выбранного депозитного договора;
- ✓ «Счет» номером счета и валютой выбранного депозитного договора;

- станут доступными для редактирования поля блока «Срок»;

- актуализируется информация в блоках «Сумма» и «Ставка» согласно выбранного депозитного договора.

3. В блоке «Срок» в поле «на» указать количество дней, на которые требуется разместить транш (в случае, если количество дней будет превышать допустимые Банком сроки – клиенту выдастся информативное сообщение об ошибке с информацией о допустимых сроках). При необходимости клиент может изменить дату в поле начала действия транша (дата должна быть больше либо равна дате документа).

При этом дата окончания действия транша заполниться автоматически на основании даты начала действия и указанного клиентом срока в днях.

4. В блоке «Сумма» выбрать вариант суммы, на которую будут начисляться проценты.

Доступны 2 варианта:

- «фиксированная» сумма с обязательным указанием суммы в валюте депозитного счета (при этом, если сумма будет выходить за допустимый Банком диапазон сумм – клиенту выдастся информативное сообщение об ошибке с информацией о допустимой сумме). По умолчанию сумма заполняется минимально допустимой суммой;

- «всего остатка на счете» - при выборе данного варианта поле суммы становится недоступным для редактирования и заполняется текущим остатком суммы на депозитном счете клиента.

| Номер                 |   |          |    | Дата документа |
|-----------------------|---|----------|----|----------------|
| •                     |   |          |    | 27.11.2017 🗰   |
| Decomon               |   |          |    |                |
| договор               |   |          | от |                |
|                       |   | <b>`</b> | 01 |                |
| Счет                  |   |          |    |                |
|                       |   | Валюта   |    |                |
| Срок                  |   |          |    |                |
| 27.11.2017 До         |   |          | на | дн.            |
| Сумма                 |   |          |    |                |
| фиксированная         | ~ | 0.00     |    |                |
| Ставка                |   |          |    |                |
| Стандартная           | ~ |          |    | % годовых      |
| Выплата %             |   |          |    |                |
|                       |   |          |    | ~              |
| Пополнение            |   |          |    |                |
| Частичное снятие      |   |          |    |                |
| Досрочное расторжение |   |          |    |                |
| Автопролонгация       |   |          |    |                |
| Депозитные средства   |   |          |    |                |

Рис. 8. Страница с экранной формой документа «Запрос на размещение транша»

5. В блоке «Ставка» выбрать доступный вариант % ставки для открываемого транша. Доступны следующие варианты:

- «стандартная» - вариант доступен всегда, независимо от выбранного депозитного договора; при выборе данного варианта значение % ставки заполняется автоматически, согласно условиям выбранного депозитного договора;

- «индивидуальная» - вариант доступен всегда, независимо от выбранного депозитного договора; при выборе данного варианта значение % ставки клиент заполняет самостоятельно желаемым значением;

- «акционная» - вариант доступен только в случае наличия таковой % ставки в рамках выбранного депозитного договора, а также заданного срока транша и выбранного варианта выплаты процентов; при выборе данного варианта значение % ставки заполняется автоматически, согласно условиям выбранного депозитного договора.

6. В поле «Выплата %» выбрать один из доступных вариантов выплаты процентов в рамках выбранного депозитного договора. Возможные значения поля (доступность каждого из вариантов зависит от условий выбранного депозитного договора):

- «в дату возврата вклада»;

- «ежемесячно на текущий счет»;

- «ежемесячная капитализация процентов».

7. В блоке дополнительных условий открытия транша ознакомиться с предустановленными условиями открываемого транша в рамках выбранного договора и при наличии такой возможности - изменить доступные условия. В блоке отображаются следующие дополнительные условия транша:

- «Пополнение», при включенной опции под полем могут отображаться суммы минимального и максимального пополнения депозита (если данные значения заданы в рамках выбранного депозитного договора);

- «Частичное снятие»;

- «Досрочное расторжение», при включенной опции справа от поля может отображаться значение % ставки при досрочном расторжении договора (если значение задано в рамках выбранного депозитного договора);

- «Автопролонгация»;

Возможность включения/отключения каждого условия зависит от выбранного депозитного договора, а также от указанного срока транша и выбранного варианта выплаты процентов. 8. В поле «Депозитные средства» выбрать один из вариантов перечисления средств для депозита. Доступные варианты:

- «обязуемся перечислить»;

- «поручаем банку списать с нашего текущего счета».

Над созданными документами клиенту доступны те же операции (редактирование, подпись, печать, фильтрация и пр.), что и над другими документами за исключением:

- отсутствия поддержки импорта документов,

- поддержки статуса «Исполнен частично» (документы в данном статусе отображаются на вкладке «Исполненные» и возможности фильтра по статусу позволяют отфильтровать такие документы).

При обработке Банком документа «Запрос на размещение транша» документ может быть не только отвергнут (клиенту отказано в запрашиваемом транше) или исполнен (банк подтвердил выдачу клиенту запрашиваемого транша на указанных в запросе условиях), но также Банк может предложить свои условия открытия транша - другие % ставку, дату размещения и/или дату возврата средств. В этом случае Банк не только изменяет статус документа на "Исполнен частично", но также сохраняет в запросе предлагаемые клиенту условия. Для просмотра предлагаемых Банком условий клиенту необходимо открыть на просмотр документ в статусе «Исполнен частично» и в блоке «Предложение банка» ознакомиться с предлагаемыми условиями (см. рис. 9). Данный блок отображается только для документов в статусе «Исполнен частично».

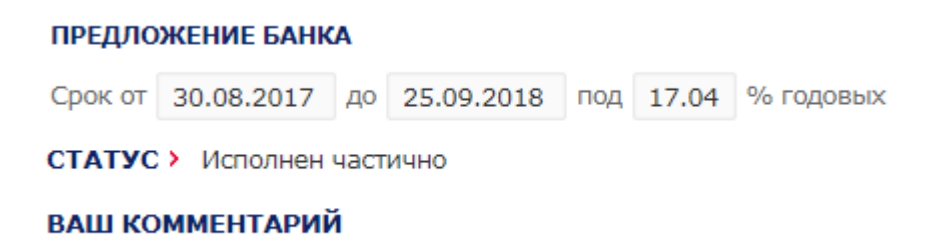

Рис. 9. Блок «Предложение банка» для документа в статусе «Исполнен частично»

Согласие клиента с предложением Банка определяется Банком по зачислению клиентом оговоренной в запросе суммы на указанный в договоре счет в указанный в договоре срок.